#### V2022 PCB Footprint Expert to Altium Designer 22 Via Script to add new Footprints to an Existing Library

To create a footprint, click the "Build Footprint" Wrench icon in the toolbar.

Footprint Expert 2022 Enterprise Edition (2022.08, 5/30/2022) [Chip-RESC320X160X140L50] Х 🛱 Tools 🖉 Parts-On-Demand 🕝 Help - 🗗 Library Calculator - 🗗 Footprint 📳 Surface Mount 🕄 Through-Hole 💕 Designer 😰 Component Outline 🔹 💽 🐼 🕼 🕂 🛙 🔷 😂 🗷 🔹 🖆 🖶 4 Component Type: Chip 40 X Clear 🔹 🕝 Demo Calculate Add to Library **Build Footprint** ▼ Component Data Specifications Family Resistor • C Min/Max · Required Set tab stops for: C Nom/Tol Nom - Tol + Tol Min Max A 1.40 D 3.20 -0.20 0.20 3.00 3.40 Е 1.60 -0.20 0.20 1.40 1.80 0.50 -0.25 0.25 0.25 0.75 L 11 \* Required value. Optional dimension. D Е -1--11-Options 3D Colors Terminal Density Level SMD Pad Stack Rules Drafting Options Footprint Y : Pin: X: Units : Millimeters Density Level : Nominal (N) Sele

Units : Millimeters Options Source : C:\Program Files (x86)\PCB Libraries\Footprint Expert 2022\Tom.opt

The CAD tool interface dialog box will open.

Select the Altium Translator and select the radio button "Set as Default Format"

Select the Output Directory folder for the Script files, select the Output Directory folder for the 3D STEP model

Select Vertical Axis "Z", select the "Save Entries as Preferences"

Last select the "Create and Close" button.

The "Target Library" selection is for adding the library part to an "Existing Library" or creating a "New Library"

| PCB Libraries Foo                       | tprint E                    | pert to CAD Translator       |                       |                                     | ×      |
|-----------------------------------------|-----------------------------|------------------------------|-----------------------|-------------------------------------|--------|
| Translator: Altium Designer 👻 3D STEP 🖌 |                             |                              |                       |                                     | Help 🕶 |
| Altium Designer                         | r ® Altiu                   | im Ltd                       | Se                    | t as default 🔽                      |        |
| Footprint Name RESC                     |                             | 320×160×140L50N              |                       |                                     | Create |
| Output Directory                        | C:\Use                      | ers\Tom Hausherr\Docume      | nts\CAD\Altium De     | signer ()                           | Close  |
| Target Library                          | Target Library Use Existing |                              |                       |                                     |        |
| Use Post Pro                            | ocess Sc<br>Font            | npt                          | I⊽ UseMaskExpans<br>( | ionRules <b>1</b><br>Create a Folde | er     |
| Layers                                  |                             | Тор                          | Bottom                |                                     |        |
| Electrical                              |                             | eTopLayer                    | eBottomLayer          |                                     |        |
| Solder Mask                             |                             | eTopSolder                   | eBottomSolder         |                                     |        |
| Paste Mask                              |                             | eTopPaste                    | eBottomPaste          |                                     |        |
| Silkscreen Outli                        | ne                          | eTopOverlay                  | eBottomOverlay        |                                     |        |
| Assembly Outlin                         | e                           | eMechanica[11]               | eMechanical14         |                                     |        |
| Courtyard Outlin                        | ne                          | eMechanica <mark></mark> I15 |                       |                                     |        |
| Component Out                           | line                        | eMechanica 112               | Only cha              | inge layer                          |        |
| Terminal Outline                        | •                           | eMechanical12                | number                | s. Not Text                         |        |
| 3D Model                                |                             | eMechanica[13                |                       |                                     |        |
| Reference Desi                          | ignator                     | eMechanica <mark>l16</mark>  |                       |                                     |        |
| Save My Set                             | tings                       | Restore My Settings          | Restore Default       | Settings                            |        |
| 3D Options                              |                             |                              |                       |                                     |        |
| Output Directory                        | C:\Us                       | ers\Tom Hausherr\Docum       | ents\CAD Tools\Altiur | n Desigi 💌                          |        |
| Version                                 | AP21                        | 4 ▼ TH Lead F                | tend 200 -            |                                     |        |
| File Externsion                         | File Extension              |                              |                       | 1.1                                 |        |
| Vertical Axis Z                         |                             |                              |                       |                                     |        |
| Quality High -                          |                             |                              |                       |                                     |        |
| Material Condition                      | Nomir                       | nal 💌                        |                       |                                     |        |
| Status: Ready                           |                             |                              |                       |                                     |        |

# These 3 files will be created in the Output folder that you defined:

| Name                       | Date modified    | Туре                  | Size   |
|----------------------------|------------------|-----------------------|--------|
| RESC320X160X140L50.STEP    | 4/3/2021 1:55 PM | STEP File             | 169 KB |
| RESC320X160X140L50N.pas    | 4/3/2021 1:55 PM | PAS File              | 12 KB  |
| RESC320X160X140L50N.prjscr | 4/3/2021 1:55 PM | Altium Script Project | 1 KB   |

## Open Altium:

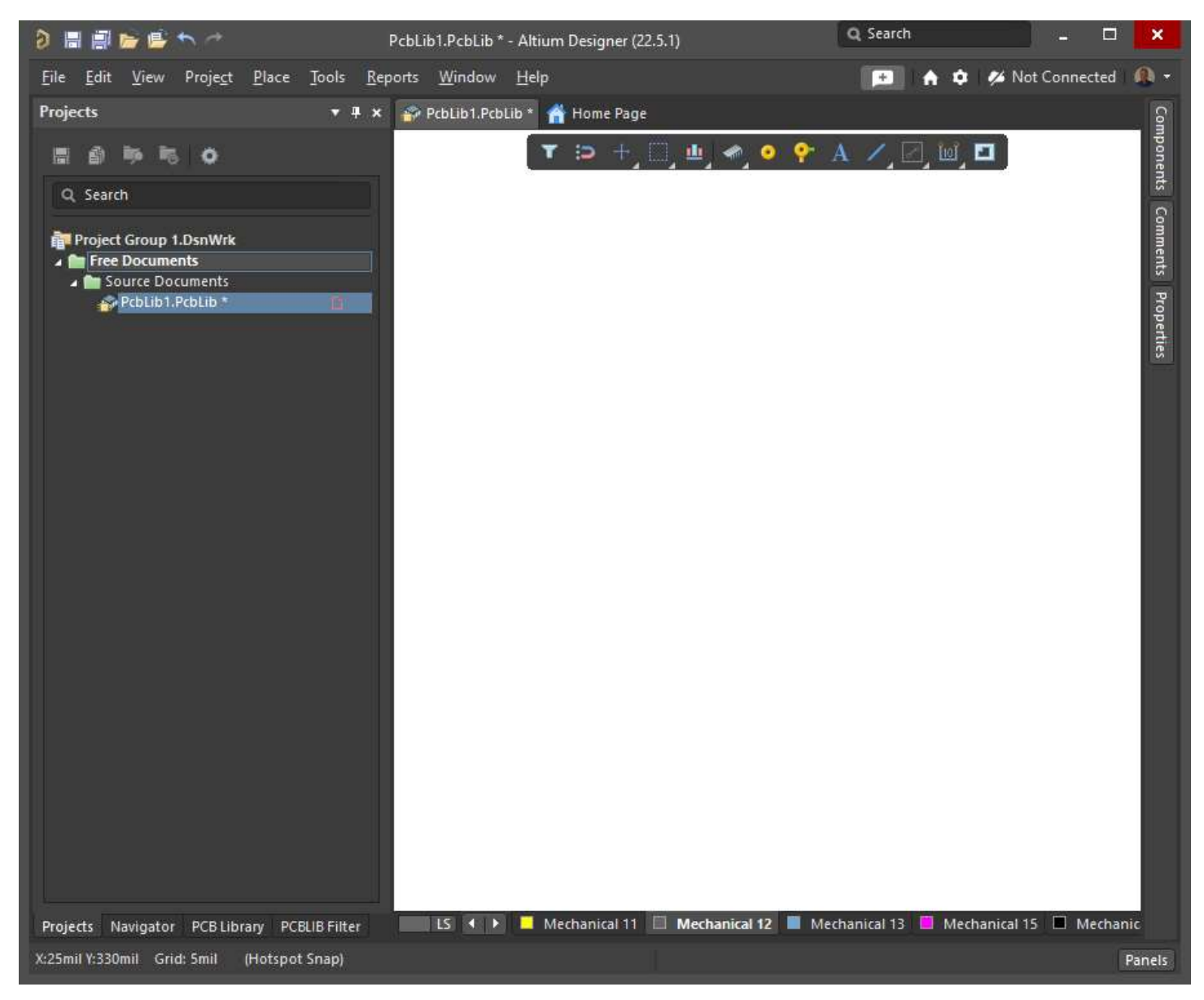

## Select "File > Run Script"

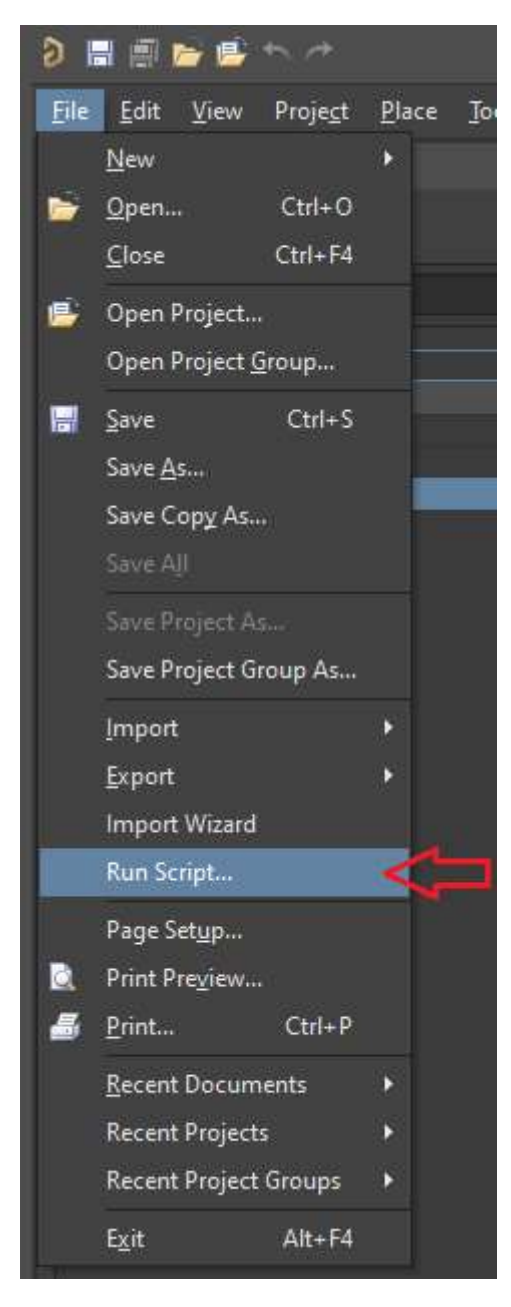

"Select Run Script" dialog window will appear. Select the "Browse > From File" button.

| Select Item          | n To Run | ×         |
|----------------------|----------|-----------|
| Select script to run |          |           |
|                      |          |           |
|                      |          |           |
|                      |          |           |
|                      |          |           |
|                      |          |           |
|                      |          |           |
|                      |          |           |
|                      |          |           |
|                      |          |           |
|                      |          |           |
|                      |          |           |
| Browse               | Ģ        | K. Cancel |
| Browse 💌             | Ģ        | K. Cancel |

Browse to the folder that you set up in the Library Expert "**Build Part**" dialog window and Select the "**.prjscr**" file and then select the "**Open**" button.

| Select project to open |        |                               |               |      |                      | ×              |
|------------------------|--------|-------------------------------|---------------|------|----------------------|----------------|
| ← → → ↑ 📙 « Docume     | ents > | CAD Tools > Altium Designer > | ×             | õ    | 🔎 Search Altiur      | n Designer     |
| Organize 🔻 New folder  |        |                               |               |      | 823                  | - 💷 🕜          |
| Allegro                | ^      | Name                          | Date modifie  | d    | Туре                 | Size           |
| Altium Circuit Studio  |        | RESC320X160X140L50N.prjscr    | 4/3/2021 1:55 | ΡM   | Altium Script Projec | t 1 KB         |
| 📙 Altium Designer      |        | 📙 History                     | 4/2/2021 11:3 | MA 0 | File folder          |                |
| Altium Nexus           |        |                               |               |      |                      |                |
| CADint                 | ~      |                               |               |      |                      |                |
| File <u>n</u> ame:     | RESC   | 20X160X140L50N.prjscr         |               | ~    | Project file (*.PrjN | lbd;*.PrjPcb;* |
|                        |        |                               |               |      | <u>O</u> pen         | Cancel         |
|                        |        |                               |               |      | -                    |                |

## Select "CreateALibrary" and Double Click or select "OK"

| Select Item To Run                                                              | ×      |
|---------------------------------------------------------------------------------|--------|
| Select script to run                                                            |        |
| <ul> <li>RESC320X160X140L50N.prjscr</li> <li>RESC320X160X140L50N.pas</li> </ul> |        |
| 💊 CreateALibrary                                                                |        |
|                                                                                 |        |
| Double Click                                                                    |        |
|                                                                                 |        |
|                                                                                 |        |
|                                                                                 |        |
|                                                                                 |        |
| Browse 💌                                                                        | Cancel |

The new part will appear in the Library Editor. The library footprint will appear with the 3D Model automatically placed.

| ð 🖩 🖷 🖬 🖆                                                                           | PcbLib1.PcbLib * - Altium Designer (21.2.2)                                                                                                    | Q Search                | ×                                                                                                    |
|-------------------------------------------------------------------------------------|----------------------------------------------------------------------------------------------------|-------------------------|----------------------------------------------------------------------------------------------------|
| <u>F</u> ile <u>E</u> dit <u>V</u> iew Proje <u>c</u> t <u>P</u> lace <u>T</u> ools | <u>R</u> eports <u>W</u> indow <u>H</u> elp                                                                                                    | A \$ \$                 | 🖌 Not Connected   🚇 🝷                                                                                                    |
| PCB Library 🔹 🕈                                                                     | 🗙 🚰 PcbLib1.PcbLib * 🚅 Golden Symbol.SchLib                                                                                                    |                         |                                                                                                    |
| Mask                                                                                | -<br>T D +, D, U, *, • •                                                                                                    | 👌 A 🖊 🖂 🔟               |                                                                                                    |
|                                                                                     |                                                                                                    | ra ndadad               |                                                                                                    |
| Appiy Clear Magnif                                                                  |                                                                                                    |                         |                                                                                                    |
| Normal                                                                              |                                                                                                    |                         |                                                                                                    |
| 🗹 Select 🗹 Zoom 🗹 Clear Existing                                                    |                                                                                                    |                         | (1,1) = (1,1) + (1,1) + (1,1)                                                                                                    |
| Footprints                                                                          |                                                                                                    | · · · · · · · · · ·     |                                                                                                    |
| Name Pads Primitive                                                                 | s of a state where we are a state of the state of the sta | n n n nord a de         | the first of the second second s |
| RESC320X160X140L 2 29                                                               |                                                                                                    |                         |                                                                                                    |
| WURTH_79527141 2 69                                                                 |                                                                                                    |                         |                                                                                                    |
| Place Add Delete Edit                                                               |                                                                                                    |                         |                                                                                                    |
| <ul> <li>Footprint Primitives</li> </ul>                                            |                                                                                                    |                         | $\sim$                                                                                                    |
| Type Na X-Size Y-Size Layer                                                         |                                                                                                    |                         |                                                                                                    |
| Track 0.9 Me                                                                        |                                                                                                    |                         |                                                                                                    |
| Track 0.9 Me                                                                        |                                                                                                    |                         |                                                                                                    |
| Track 0.9 Me                                                                        |                                                                                                    |                         |                                                                                                    |
| Track 0.9 Me                                                                        |                                                                                                    |                         |                                                                                                    |
| Track 0.9 Me                                                                        | to a second second second second second second                                                                                                    | · · · · · · · · · · · · | 1. 1. 1. 1. 1. 1. 1. 1. 1. 1.                                                                                                    |
| Track 0.9 Me                                                                        |                                                                                                    |                         | 6 63 3 3 3 6 6 63                                                                                                    |
| ✓ Other                                                                             |                                                                                                    |                         |                                                                                                    |
| 1 1                                                                                 |                                                                                                    |                         |                                                                                                    |
|                                                                                     |                                                                                                    |                         |                                                                                                    |
|                                                                                     |                                                                                                    |                         |                                                                                                    |
|                                                                                     |                                                                                                    |                         | 10 10 11 12 11 10 10 10 10 10 10 10 10 10 10 10 10                                                                                                    |
|                                                                                     |                                                                                                    | 1 N N N N N N N N N     | <u>0, 1997 (1, 0, 10, 10, 10, 10, 10, 10, 10, 10, 10</u>                                                                                                    |
| Projects PCB Library Components                                                     | LS 🔹 🕨 📕 [2] Bottom Layer 📕 Mechanical 1 📕                                                                                                    | Mechanical 11 🔲 Mec     | hanical 12 📕 Mechanical                                                                                                    |
| X:15mil Y:90mil Grid: 5mil (Hotspot Snap)                                           |                                                                                                    |                         | Panels                                                                                                    |

## Select the keyboard "3" to go into 3D mode

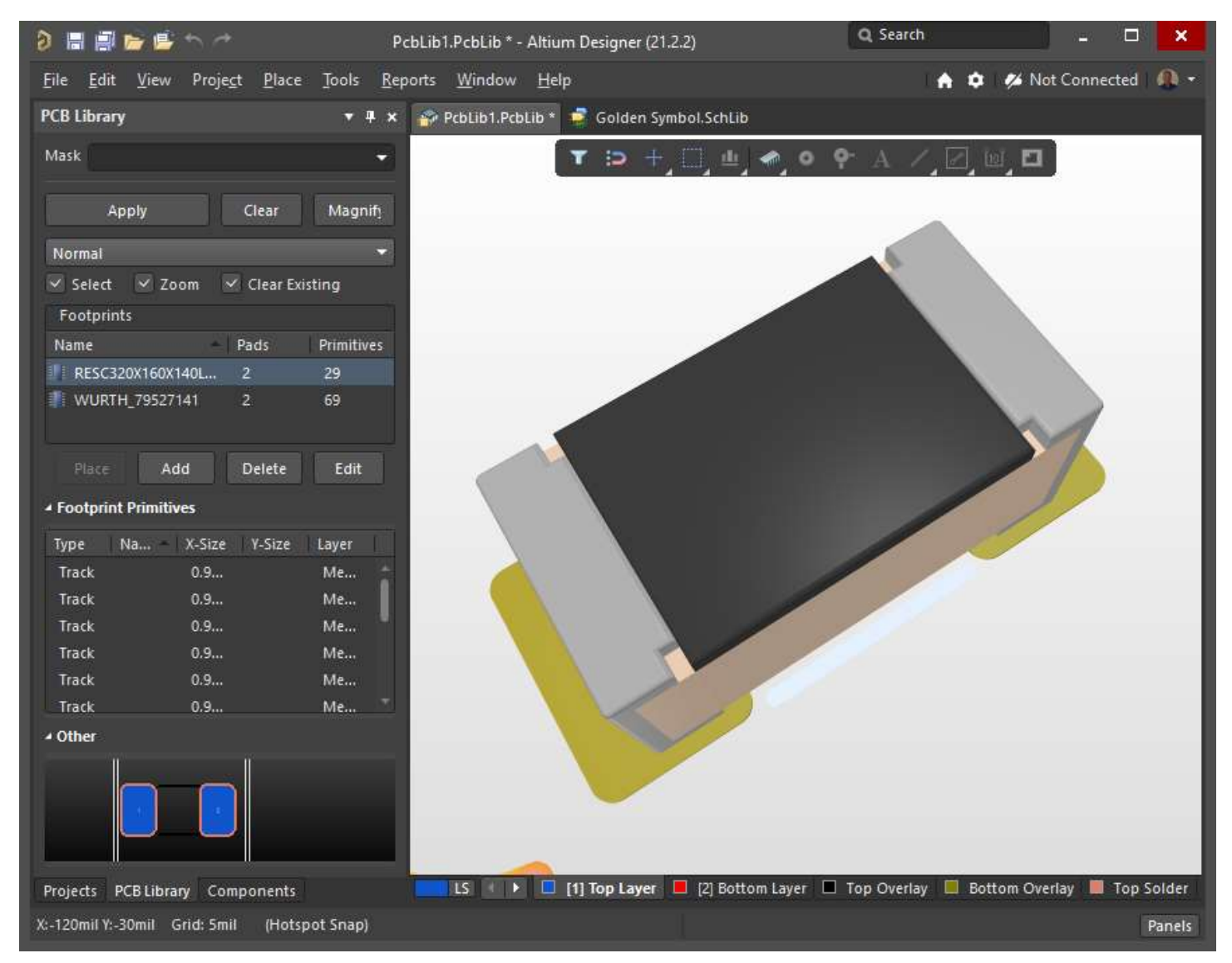

Use the "Shift + Middle Mouse Button" to rotate the 3D model

Right Mouse Button on the Library Part Name and select Copy

Open your main PCB Library and Right Mouse Button > Paste the new part into your personal library.

### Use the Footprint Expert with Altium 365

 Tools Parts-On-C Calculator
 Surface Mount 
 Throw
 Surface Mount 🖉 Parts-On-Demand Hel: = 5º Libri ef Der Component Type: Small Clear + & Demo ate 🕞 Add to Library Spe Max 1 25000 Æ D 8888888 E1 E rce : Internal Defaul 🚞 > PCB Expert  $\sim$ Name Sta 😰 MS-012G-02.pdf  $\odot$ tra SOIC8P127\_490X600X175L83X41.STEP  $\odot$ S SOIC8P127\_490X600X175L83X41N.pas  $\odot$ SOIC8P127\_490X600X175L83X41N.PcbLib  $\odot$ SOIC8P127\_490X600X175L83X41N.prjscr  $\odot$ ear 🛷 Template.PcbLib  $\odot$ 

Build or output your part from the PCB Footprint Expert.

After creating the files for a SOIC-8 (JEDEC MO-012, AA variation). Import them into a PcbLib file from Altium. For more flexibility in the following steps, use only one footprint per file.

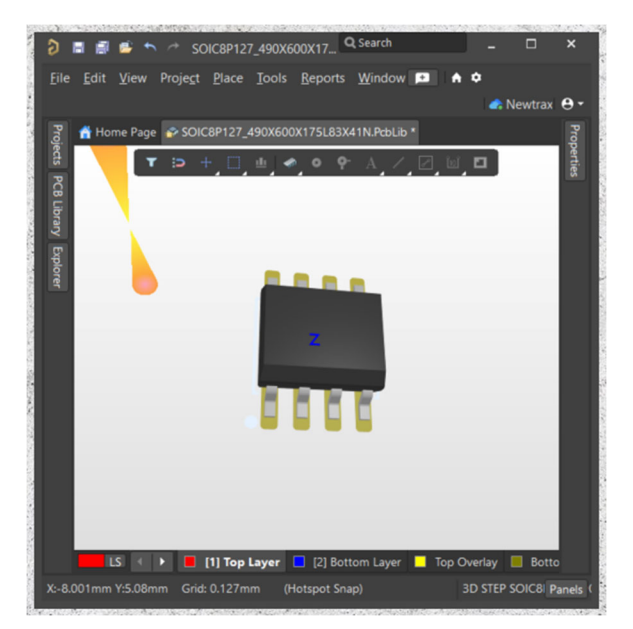

Import it into Altium 365.

From the explore it, go to the "Models" folder and choose "Footprints" and "Import Library".

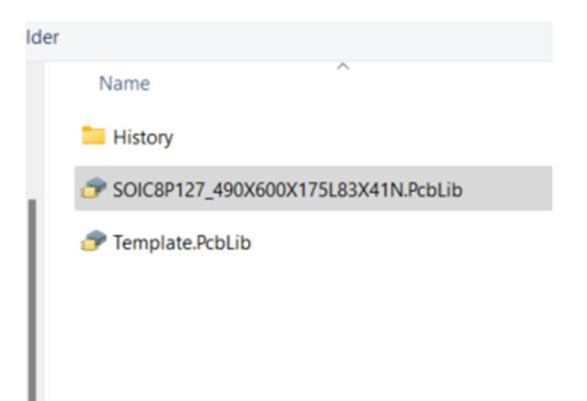

Your footprint is now available to be attached to a room in Altium 365.

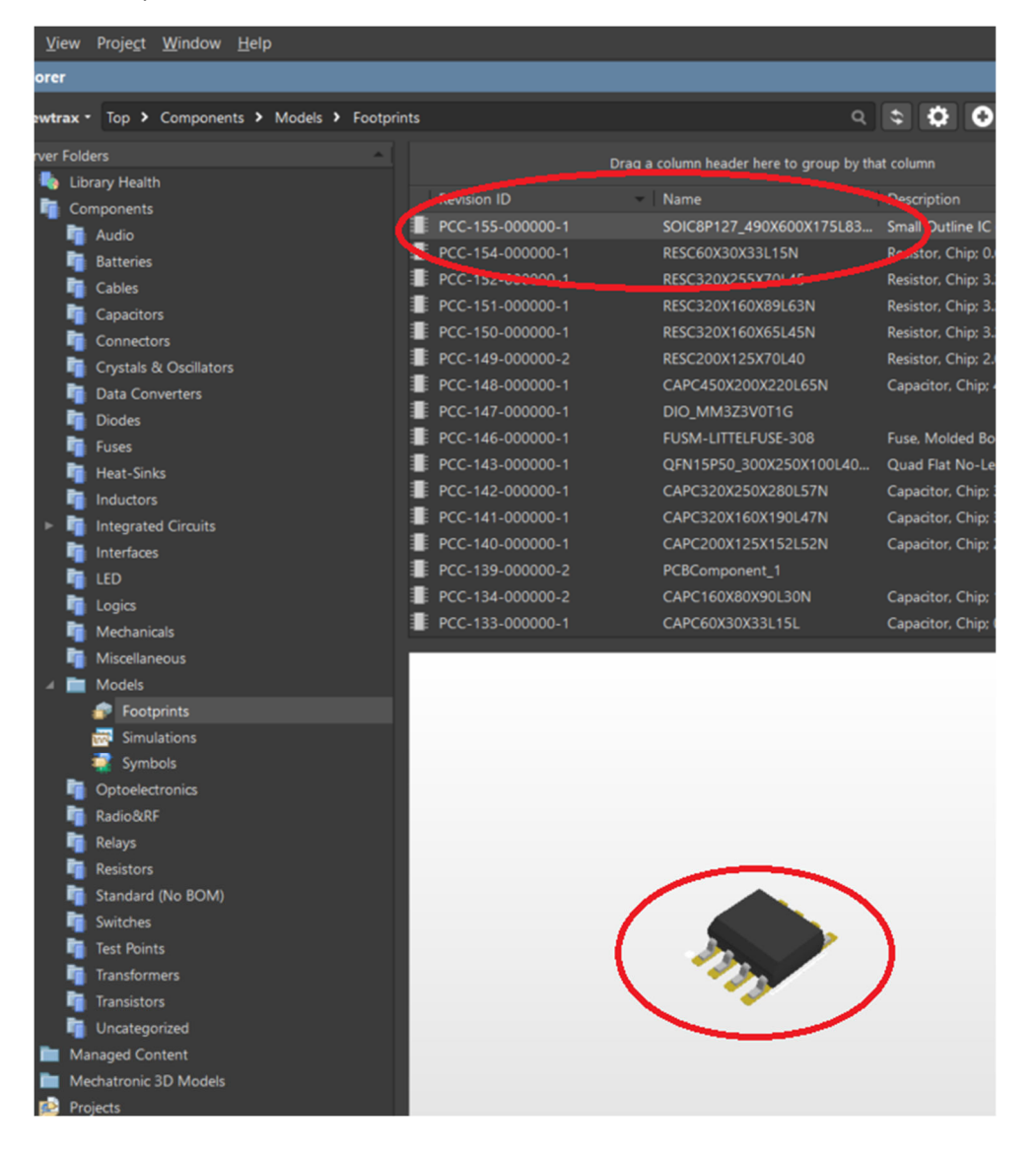

From a part, to add a footprint to it, when we edit it, we add an existing footprint. This is the one we just imported.

| Name            | OP-AMP-8PINS ····                       |                                           |              |
|-----------------|-----------------------------------------|-------------------------------------------|--------------|
| Description     |                                         |                                           |              |
|                 |                                         |                                           |              |
| Туре            |                                         | l ∞l                                      | 1 19 A       |
| dvanced Setting | le                                      |                                           | $\mathbf{U}$ |
|                 |                                         | 2                                         | OP-A         |
| rameters        |                                         | <sup>4</sup> → −                          |              |
| lame            | Value                                   |                                           | 1            |
| Design Item ID  | OP-AMP-8PINS                            |                                           | <u> </u>     |
| Source          | OP-AMP-BPINSSchub                       | PartA PartB<br>Revision State: Up to date |              |
| Dro             | p component datasheet/s here or Add 💌 📋 |                                           |              |
| rt Choices      |                                         |                                           |              |
|                 |                                         |                                           | ហ្រៃ         |
|                 |                                         |                                           |              |
|                 |                                         | Add Footprint Add                         | d Simulation |
|                 |                                         | Wizard                                    | New 🔻        |
|                 |                                         | Neu                                       |              |
|                 |                                         | Monord                                    |              |
|                 |                                         | Wizaro                                    |              |
|                 |                                         | Existing                                  |              |
|                 |                                         |                                           |              |
|                 |                                         |                                           |              |

And that's the magic of it.

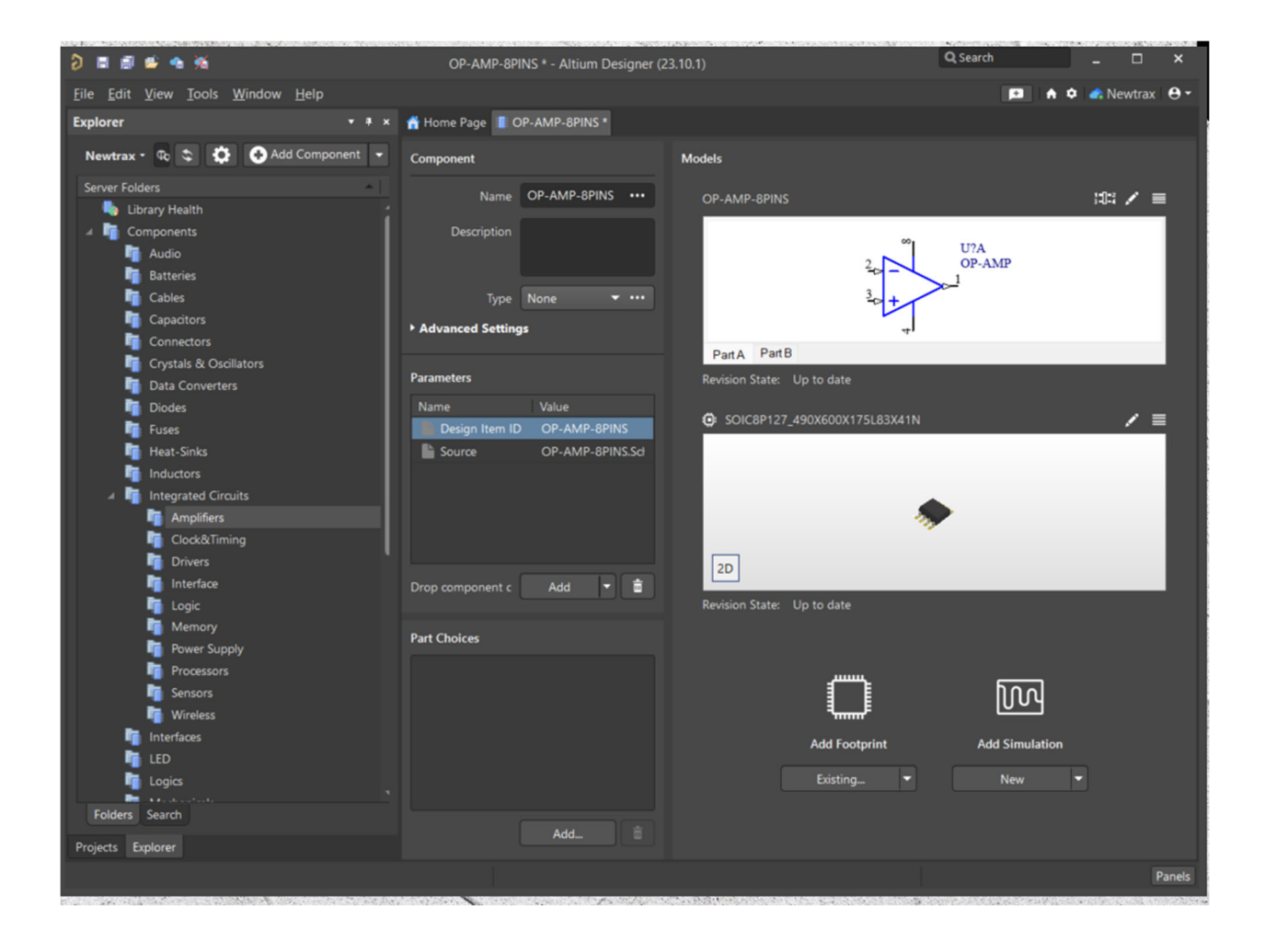